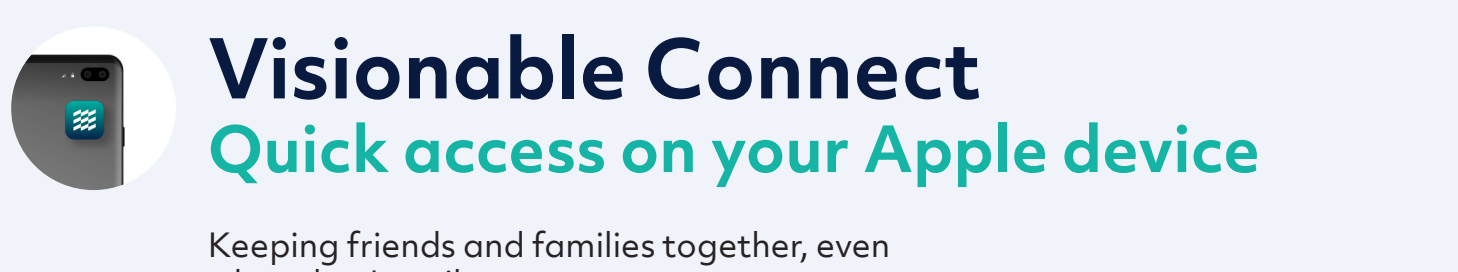

when they're miles apart

## Safari

We recommend saving your unique URL to your Bookmarks or to the Home Screen of your device for quick access.

Launch Safari and type in your unique URL

Once on the call screen, click the icon with the arrow. There are multiple options: a. Add Bookmark

- b. Add to Favourites
- c. Add to Home Screen

3 Add Bookmark / to Favourites: this will add to your Safari homepage so that each time you open the browser, you will see it appear.

4 Add to Home Screen: this will add the page as an icon on your phone/tablet Home Screen

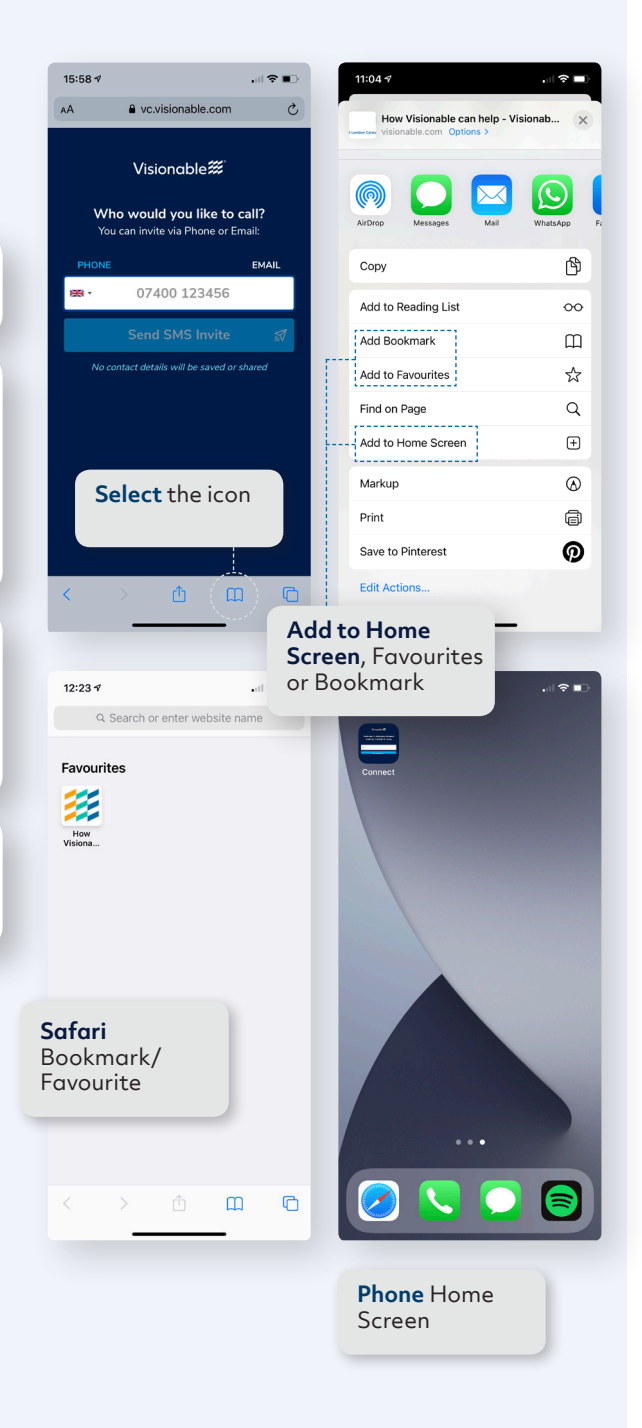

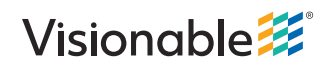

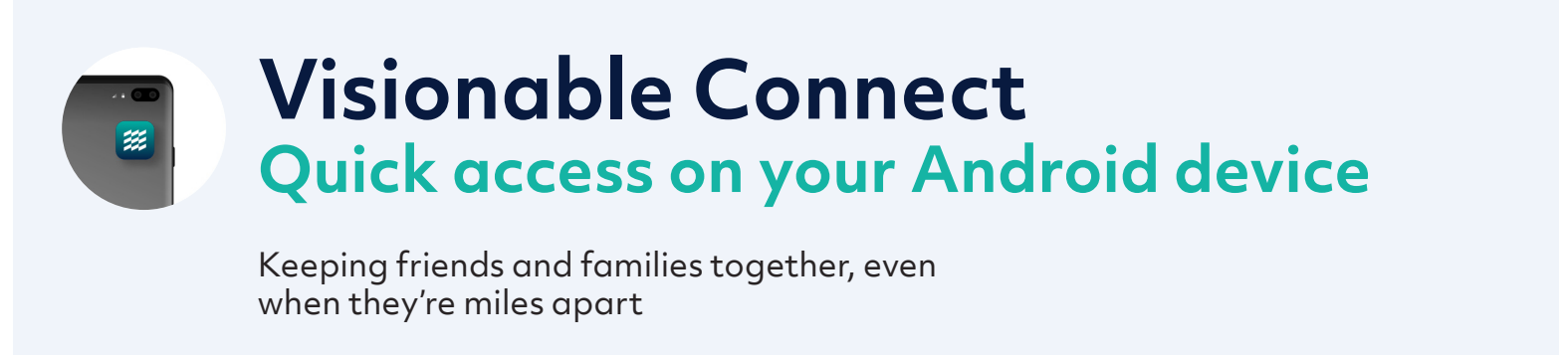

## Chrome

We recommend saving your unique URL to your Bookmarks or to the Home Screen of your device for quick access.

**1** Launch Chrome and type in your unique URL

- 2 Once on the call screen, there are two options: a. Add Bookmark
  - b. Add to Favourites
- **3** Add Bookmark: on the URL address bar, tap the star icon, this will add the page to your Bookmark folder, which can be found by opening the menu (tap 3 dots icon on the top right) and select **Bookmarks**
- 4 Add to Home Screen: tap the 3 dots icon on the top right, this will open the menu, and select Add to Home Screen. This will then add the page to your Home Screen

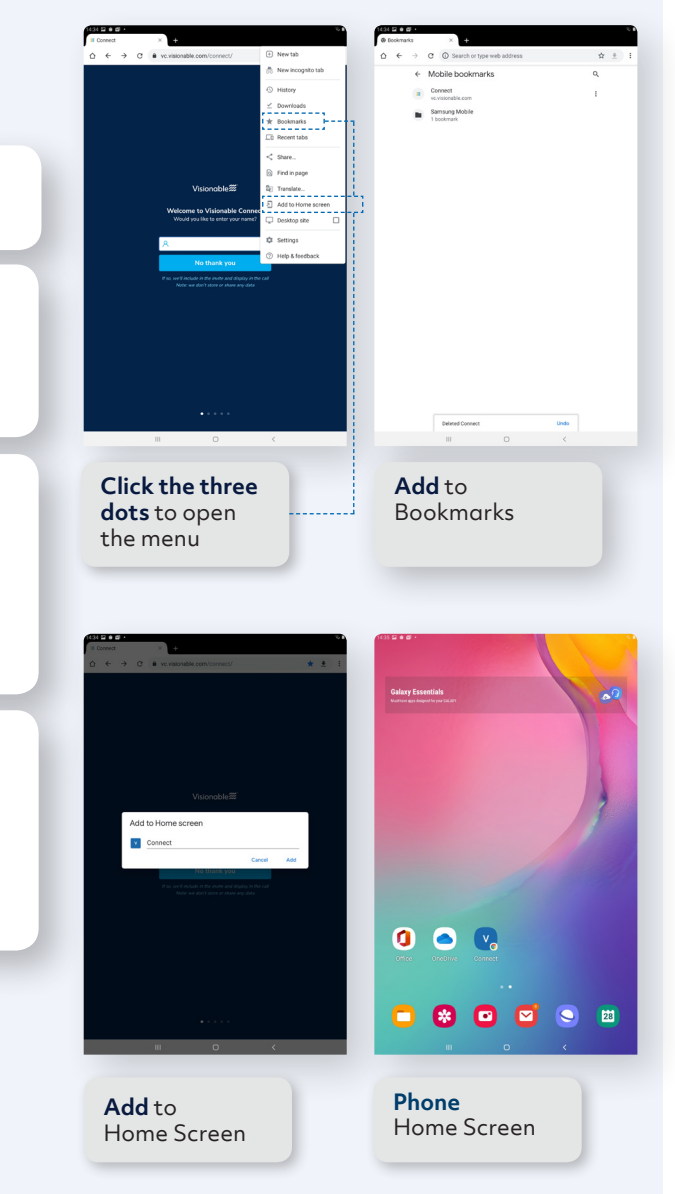

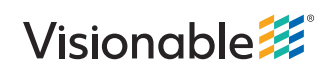

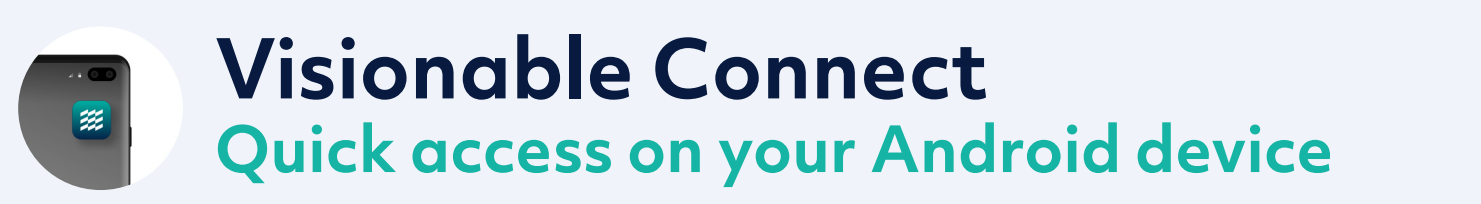

Keeping friends and families together, even when they're miles apart

## **Firefox**

We recommend saving your unique URL to your Bookmarks or to the Home Screen of your device for quick access.

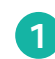

**1** Launch Firefox and type in your unique URL

- 2 Once on the call screen, there are two options: a. Add Bookmark
  - b. Add to Home Screen
- 3 Add Bookmark: on the URL address bar, tap on the star icon, this will add the page to your **Bookmark** folder, which can be found by opening the menu (tap 3 dots icon on the top right) and select **Bookmarks**
- 4 Add to Home Screen: There are different ways to add the page to your home screen:
  - a. Add the page as a bookmark by tapping on the star icon, then a small message on the bottom will be displayed; tap **Options**, and then select **Add Page Shortcut**
  - b. If the page is already added in your
    Bookmarks; tap the 3 dots icon on the top right and select Bookmarks. Once in the
    Bookmarks page is open, long tap the page book and select Add Page Shortcut. This will then add the page to your Home Screen

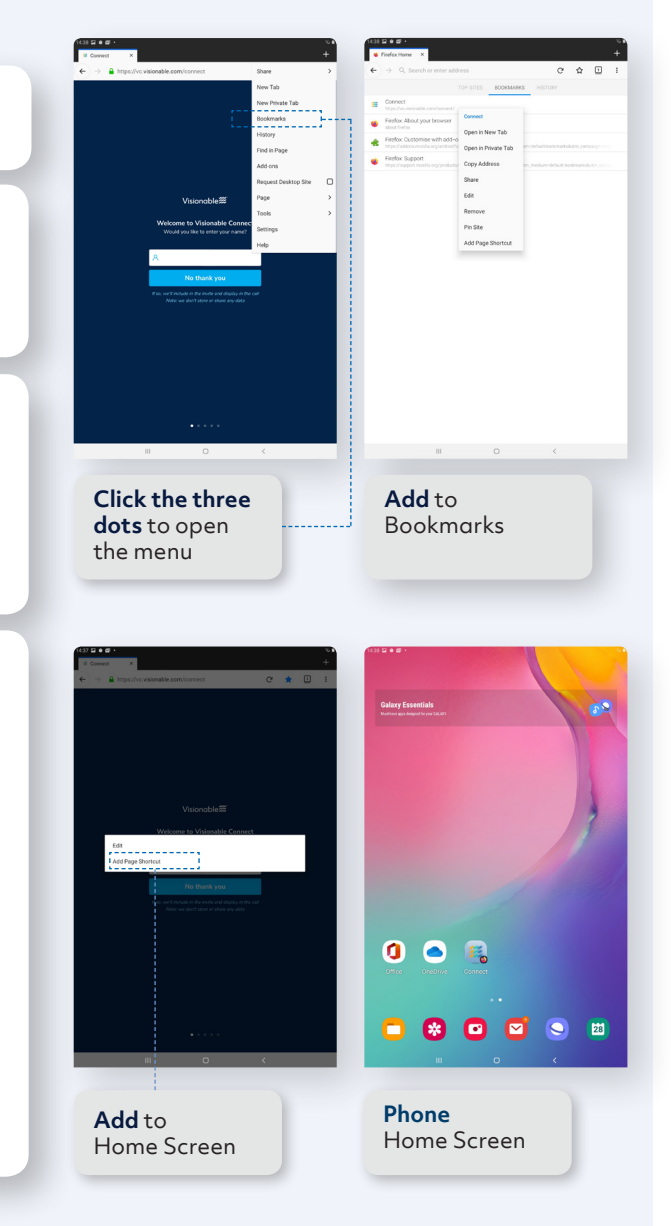

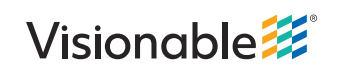

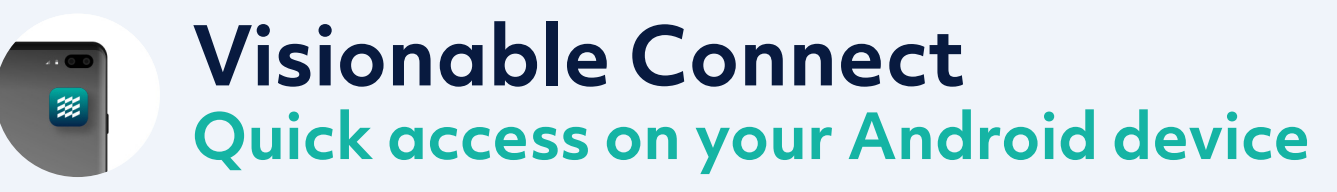

Keeping friends and families together, even when they're miles apart

## Edge

We recommend saving your unique URL to your Bookmarks or to the Home Screen of your device for quick access.

1 Launch Edge and type in your unique URL

- There are then multiple options available:
  a. Add Favourites
  - b. Add to Home Screen
- **3** Add to Favourites: there are multiple ways to add the current page to your Favourites:
  - a. On the right of the URL address bar, tap the star with 3 lines icon, and then tap **Add current page to Favourites**, this will then add the page to the Mobile Favourites folder
  - b. Tap the 3 dots icon, this will open the menu, then tap the star with the plus sign icon and this will add the current page to the Mobile Favourites folder

4 Add to Home screen: Tap the 3 dots icon, this will open the menu, then select Add to Home Screen. This will then add the page to your Home Screen

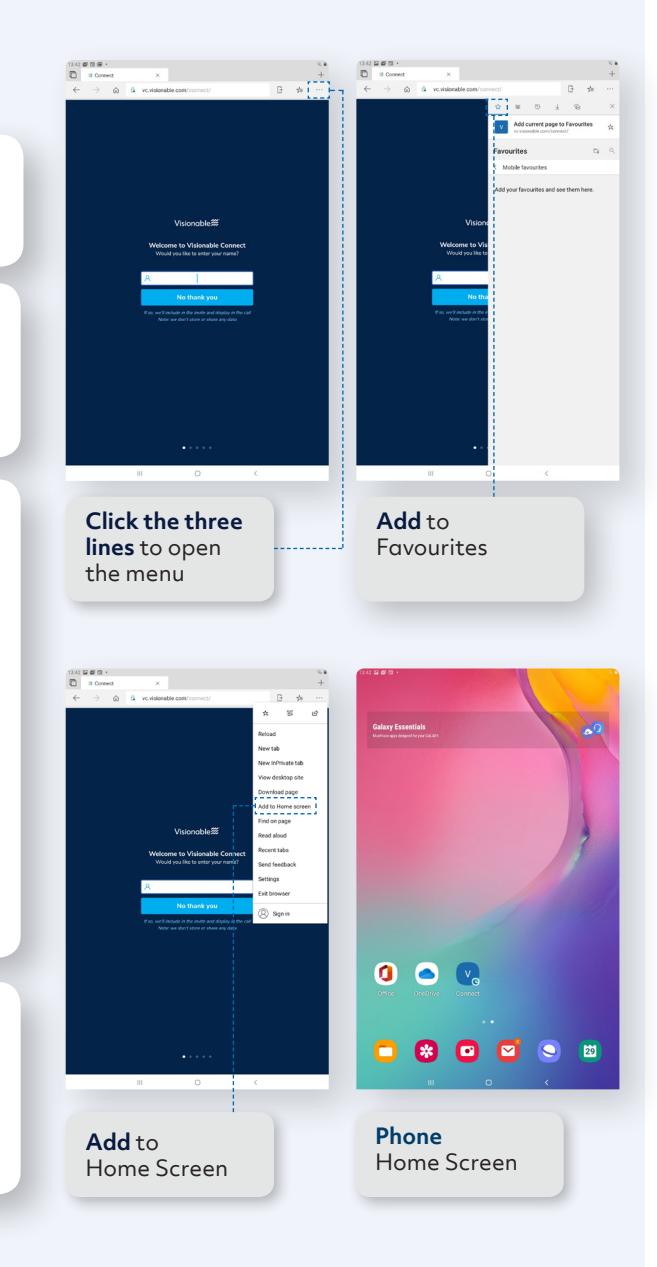

Need some help? Email:support@visionable.com www.visionable.com

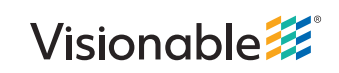